## 地点を登録する(登録ポイント)

2

3

4

5

| SDメモリーカードを使って登録ポ                                    | イントの保存・読込をする                                          |
|-----------------------------------------------------|-------------------------------------------------------|
| 本機の登録ポイントを<br>SDメモリーカードへ保存する                        | SDメモリーカード内の<br>登録ポイントを本機に読込む                          |
| 1 データメニュー (P.33) から<br>SD読込/保存 を選ぶ                  | SDメモリーカードへ保存した登録ポ<br>(左記)を本機に読み込みます。(拡張子              |
| <ul> <li>●SDメモリーカード読込み/保存画面<br/>が表示されます。</li> </ul> | 1 SDメモリーカード読込み/保存<br>(左記)から SDメモリーカードから調              |
| 2 SDメモリーカードへ保存する を選ぶ                                |                                                       |
| 3 登録ポイントを選ぶ                                         | 2 登録ボイント を選び                                          |
| ▲ はいを選ぶ                                             | 3 登録ポイントのファイルを選び                                      |
| 5 確認 を選ぶ                                            | 4 読み込む登録ポイントを選ぶ                                       |
| <ul> <li>●本機の登録ポイントが全て保存されます。</li> </ul>            | <ul> <li>● 全ポイント読込 :</li> <li>全ての登録ポイントの読込</li> </ul> |
| ●出力先フォルダ:                                           | 5 はい <mark>を選ぶ</mark>                                 |
| IMEXPORT<br>● 但左さわるフライルタ:                           |                                                       |
| ●休存されるフアイル名·<br>(日付 時刻) ntf                         |                                                       |
| 例:20120701 120000.ptf                               |                                                       |
| ●自宅は、自宅の登録ポイントとして                                   |                                                       |
| 保存されます。                                             |                                                       |
|                                                     | お知らせ                                                  |

| モリーカードへ保存した登録ポイント<br>)を本機に読み込みます。(拡張子 ptf)                               |
|--------------------------------------------------------------------------|
| Dメモリーカード読込み/保存画面<br><sup>伝記)</sup> から <mark>SDメモリーカードから読込む</mark><br>:選ぶ |
| 録ポイント <mark>を選ぶ</mark>                                                   |
| 録ポイントのファイルを選ぶ                                                            |
| み込む登録ポイントを選ぶ                                                             |
| 全ポイント読込:<br>全ての登録ポイントの読込                                                 |
| tい<br>を選ぶ                                                                |
| 翻<br>を選ぶ                                                                 |
|                                                                          |
|                                                                          |

- ●登録済みのポイントを読み込むと、同じ地 点に複数のポイントが登録されます。不要 な場合は消去してください。
- ●保存日の古い順に登録ポイントを読み込み ます。本機の登録件数が400件を超えると 読み込みは中止されます。
- ●本機ですでに自宅を登録済みの場合に、自宅 として保存された登録ポイントを読み込む と、自宅としてではなく通常の登録ポイント として読み込みます。
- ●保存した登録ポイントに、表示できるマー
- ●当社製の別のナビゲーションで保存した 登録ポイントのファイル(拡張子 pmf)も、 SDメモリーカードの直下(ルートフォル ダ)に保存すると、本機に読み込むことが できます。

本機で保存したファイル(拡張子 ptf)を SDメモリーカードの直下(ルートフォル ダ)に保存しても読み込めません。

## 迂回したいエリアを登録する(迂回メモリー)

## 迂回メモリーを消去する 迂回メモリーを登録する 迂回したいエリアや地点を登録しておく 一度消去するともとに戻せません。消去は と、そこを回避するルート探索ができます。 十分確認のうえ行ってください。 (最大10カ所まで) 1 迂回メモリー画面(左記)から ● 登録された迂回エリア/地点は、地図画面 消去を選ぶ 上に (黄色の枠) / で表示されます。 2 迂回メモリーを選ぶ ●ルートが設定されている場合(ルート案内 中止時を含む)は、登録後ルートを再探索 ● 全消去:全ての迂回メモリーを消去 します。 3 はい を選ぶ **データメニュー** (P.33) から 迂回メモリーを選ぶ ●迂回メモリー画面が表示されます。 迂回メモリー情報を修正する 2 登録を選ぶ 迂回メモリー画面(左記)から 3 迂回したいエリアを表示させる 修正を選ぶ ●検索のしかた→P.57~62 フ 迂回メモリーを選ぶ ● おでかけスポット 3 項目を選び、修正する おでかけスポットから検索 ●現在地:現在地を表示 設定項目 操作 ● 地図:最後に表示していた地図を ルート探索に考慮 表示 させる(有効)/ 有効 / 無効 を選ぶ させない(無効) 4 決定を選ぶ を選ぶ 広く/狭くでエリアを変更し、 名称を入力し、 決定を選ぶ 完了 を選ぶ ●リモコン操作: 歳 広く 名称を 融 狭く 😥 決定 (半角70文字) 名称を選ぶ 入力する まで ●エリアを最小にすると、 ■となり、 迂回地点として登録されます。 しかた ● 迂回メモリーのエリアは、 →P.188 最大12.8 km×12.8 kmまでです。 名称を地図上 ●地図は、縮尺のみ変更できます。 に表示する/ する / しない を選ぶ 6 完了を選ぶ しないを選ぶ 変更したい位置に 場所を お知らせ 位置を選ぶスクロールさせ、 変更する ● 迂回エリア / 地点の設定が「無効」(右記) 決定を選ぶ の場合、ルート探索に考慮されません。 広く / 狭く で 迂回エリア変更 迂回エリアを ●下記の場合は、迂回メモリーを通るルー エリアを変更し、 変更する を選ぶ トが探索されます。 決定を選ぶ

▲ 完了 を選ぶ

5

・迂回メモリー内に自車や目的地がある。

目的地までが一本道などで、迂回メモ

●迂回エリア内の高速道路は、迂回対象に なりません。高速道路を迂回するルート を探索するには、エリアを最小(迂回地点) にして、高速道路上に設定してください。

リーを回避できない。

82